How to Register for Subjects on the Web CAMPUS SQUARE (Brief guide for students in Graduate School of IST)

- I. Sign In
  - 1. Select URL: https://www.ets.t-adm.t.u-tokyo.ac.jp/uten/campus/.
  - 2. When "Security Warning" dialog box appears, click "Itiv(Y)" to continue.

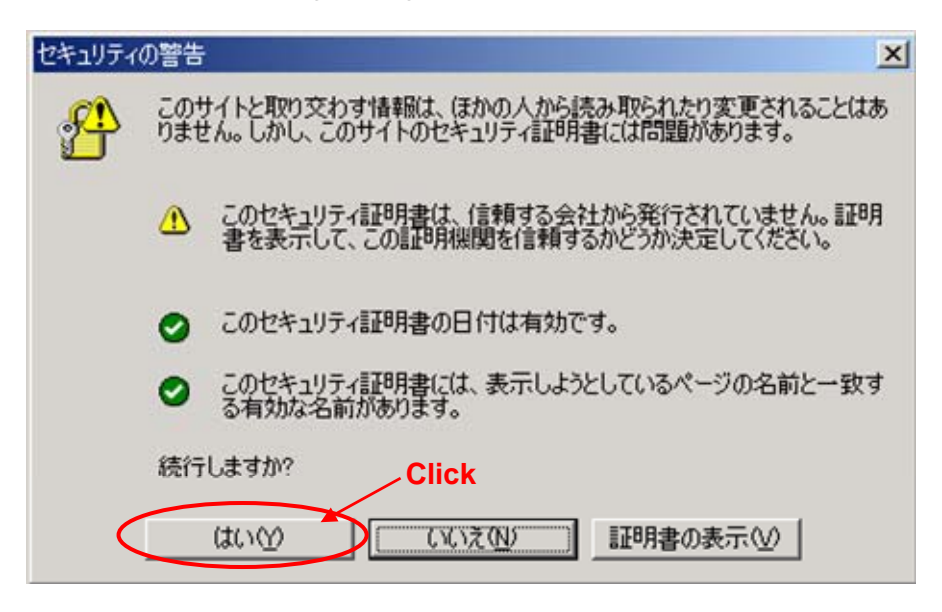

3. Enter "User ID" and "Password", and then click "ログイン" to sign in.

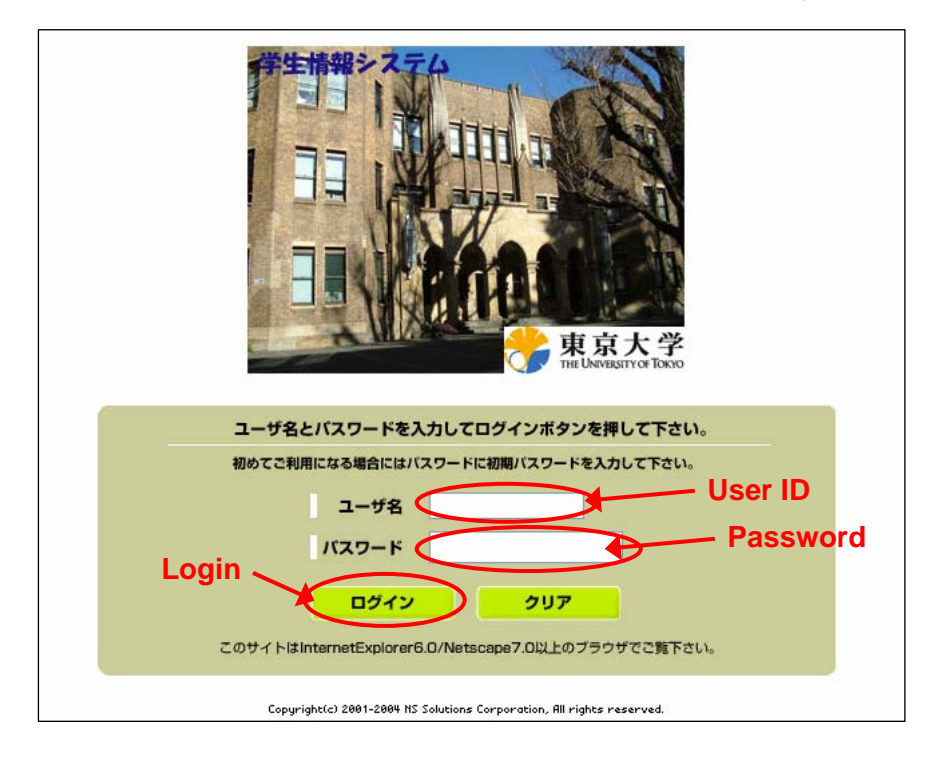

### (1) User ID

User ID is 8-digit number. Three-digit number "**480**" comes first and your student ID number follows. If the ID number is "12345", User ID must be "48012345".

### (2) Password

Initial password will be provided by the Postgraduate Section II. If you do not know the correct password, contact the Postgraduate Section II, please.

### (3) Chang of Password

When you sign in for the first time, you are requested to change your password. Enter "new password" and re-type "new password".

You are able to edit your password anytime. You need to enter "current password" and "new password", and re-type "new password".

| パスワード設定                                                             |
|---------------------------------------------------------------------|
| パスワードを変更します<br>現在のパスワードを入力してください<br>現パスワード Enter current password   |
| 新しいパスワードを入力してください Enter new password                                |
| 新パスワード<br>確認用にもう一度 Re-type new password                             |
| Set Password<br>設定 クリア                                              |
| < バスワード設定に関する注意 >                                                   |
| ・6文字以上で設定してください。                                                    |
| ・日本語は使用 <u>できません</u> 。(太郎、たろう、タロウ など)                               |
| ・英字・数字を少なくとも 1文字 使用しなくてはいけません。(aBc123、zz99123 など)                   |
| ・英字の 大文字 と 小文字 は区別されます。( A a など)<br>コースタイナー マンヤンナリング ( 人 H M A オンビ) |
| ・記号を使用してもかまいません。( ! # % @ なと)                                       |

< Notes on setting password>

- Password must be 6 characters or longer.
- Katakana, Hiragana and Chinese characters are invalid.
- At least <u>one</u> Roman alphabet and <u>one</u> Arabic numeral must be used in the password.
- Password is case sensitive.
- Symbols can be used.

## II. Register for Subjects

1. <u>Step 1</u>: Click "履修登録 (Register)" on Top Menu to enter.

| CAMPUSSOU                                                      | JARE ユーザ 東大 工学 さん Menu Off Top Menu Password Logout                                                                           |
|----------------------------------------------------------------|----------------------------------------------------------------------------------------------------|
| Menu                                                           | 履修申告について                                                                                                    |
| 履修<br><u>履修登録</u>                                              | 平成17年度の履修申告を4月13日(水)から4月22日(金)まで学生情報システムにより受付<br>けます。                                                                         |
| <u>成績</u><br>単位修得状況参照                                          | 工学部学生は、工学部科目のみ履修申告が可能です。<br>大学院学生は、工学系研究科・情報理工学系研究科科目の履修申告が可能です。                                                              |
| <u>シラバス</u><br><u>検索機能</u>                                     | 他学部・他研究科科目の履修申告については、別途掲示します。                                                                                                 |
| <u>学科、専攻別</u><br><u>項目指定</u><br><u>キーワード検索</u><br><u>お気に入り</u> | 学生情報システムに対する質問等は、<br>工学部学生:教務課教務係〈列品館1階〉<br>工学系研究科大学院学生:教務課大学院第一係〈列品館1階〉<br>情報理工学系研究科大学院学課:教務課大学院第二係〈11号館1階〉<br>までお問い合わせください。 |

2. Step 2-1: Select the term; "夏学期 (Summer)" or "冬学期 (Winter)".

**<u>Step 2-2</u>**: Enter the registration page.

|                                                         | ARE<br>or WEB      | 東大 工学 さん                 | Me       | nu Off Top N    | lenu Passwo | rd Logout |
|---------------------------------------------------------|--------------------|--------------------------|----------|-----------------|-------------|-----------|
| Menu                                                    | ☑ 履修登録             |                          |          |                 |             |           |
| 履修                                                      | 氏名                 | 東大 工学                    |          |                 | 学生証番号       | 37046999  |
| 履修登録                                                    | 所属                 | 工学系研究科金属                 | 工学専攻修士課程 | 1               | 年次          | 2年        |
| 成績                                                      | 年度·学期              | 2005年度夏学期                | 期限       | 2005年04月22日     | 件数          | 0件        |
| <u>単位修得状況参照</u><br>シラバス<br><u>検索機能</u><br><u>学科、専攻別</u> | <u>Step</u><br>夏学期 | <u>2-1</u><br><u>冬学期</u> |          | <u>Step 2-2</u> | 2           | での履修登録へ   |
| <u>現日指定</u><br><u>キーワード検索</u>                           | 月8                 | 建日 火曜                    | 8 %      | 6曜日             | 木曜日         | 金曜日       |
| お気に入り                                                   | 未登録                | 未登録                      | 未登録      | 未登録             | 未登          | 绿         |

3. Search subjects which meet your conditions.

Step 3-1: Select your department.

<u>Step 3-2</u>: Select "指示しない (All)".

Step 3-3: Select the day of the week. If you do not specify, select "指示しない (All)".

Step 3-4: Select the class period. If you do not specify, Select "指示しない (All)".

<u>Step 3-5</u>: Click "検索 (Search)".

#### How to register for compulsory subjects

Step 3-1: Select the Graduate School (情報理工学系研究科)

<u>Step 3-2</u>: Select "指示しない (All)".

<u>Step 3-3</u>: Select "指示しない (All)".

<u>Step 3-4</u>: Select "指示しない (All)".

<u>Step 3-5</u>: Click "検索 (Search)".

| CAMPUSOU                                                                                                    | or WEB                |                                        |                             |                                         |                                           |                                  |          |
|----------------------------------------------------------------------------------------------------|-----------------------|----------------------------------------|-----------------------------|-----------------------------------------|-------------------------------------------|----------------------------------|----------|
| Menu                                                                                                    | @ 履修登録                | 録                                      |                             |                                         |                                           |                                  |          |
| 履修                                                                                                    | 氏名                    | 東大 ]                                   | L学                          |                                         |                                           | 学生証番号                            | 37046999 |
| 履修登録                                                                                                    | 所属                    | 工学系研                                   | 开究科金属.                      | 工学専攻修:                                  | 上課程                                       | 年次                               | 2年       |
| 成績                                                                                                    | 年度・学界                 | 明 2005年月                               | 夏学期                         | 期限                                      | 2005年04月22日                               | 件数                               | 0件       |
| <u>単位修得状況参照</u><br>ノラバス                                                                                         |                       |                                        |                             |                                         | Step 3-1                                  | 時間割形式                            | での履修登録へ  |
| 単位修得状況参照<br><u>ノラバス</u><br>検 <u>索機能</u><br>学科、専攻別                                                               | ■検索条件                 | を入力して、                                 | 「検索」:                       | ポタンを押                                   | <u>Step 3-1</u><br>ບτ< <i>ដ</i> ອນ        | 時間割形式                            | での履修登録へ  |
| <u>単位修得状況参照</u><br>シラバス<br><u>検索機能</u><br><u>学科、専攻別</u><br><u>項目指定</u>                                          | ■ <b>検索条件</b><br>検索条件 | を入力して、<br>開講所属                         | 「 <b>検索」</b> ;<br>社会:       | <b>ボタンを押</b><br>基盤学専攻                   | <u>Step 3-1</u><br>してくた <mark>さい</mark>   | 時間割形式                            | ☆の履修登録^  |
| <u>単位修得状況参照</u><br>シラバス<br>検索機能<br>学科、専攻別<br>項目指定<br><u>キーワード検索</u><br>お気に入り                                    | ■ <b>検索条件</b><br>検索条件 | を入力して、<br>開講所属<br>対象年次                 | 「検索」:<br>社会:<br>指示し:        | <b>ボタンを押</b><br>基盤学専攻<br>ない 💌           | <u>Step 3-1</u><br>ບτ<ະ,_ອຸດ<br>✓         | 時間割形式<br>- <mark>Step 3-2</mark> | での履修登録^  |
| <u>単位修得状況参照</u><br><u>シラバス</u><br><u>検索機能</u><br><u>学科、専攻別</u><br><u>項目指定</u><br><u>キニワード検索</u><br><u>お気に入り</u> | ■検索条件<br>検索条件         | <b>を入力して、</b><br>開講所属<br>対象年次<br>曜日・時限 | 「検索」:<br>社会<br>指示し:<br>指示し: | <b>ボタンを押</b><br>基盤学専攻<br>ない<br><b>マ</b> | <u>Step 3-1</u><br>してください<br>指示しない マレ 検 常 | 時間割形式<br>- <u>Step 3-2</u>       | での履修登録^  |

4. Select subjects which meet your conditions.

**<u>Step 4-1</u>**: Select subjects you want to attend.

Step 4-2: Click "登録 (Register)".

|                                |                               |                                                       |                                                      |                                                                                                    | 時間割形式での履修登録                                                                                                    |
|--------------------------------|-------------------------------|-------------------------------------------------------|------------------------------------------------------|----------------------------------------------------------------------------------------------------|----------------------------------------------------------------------------------------------------|
|                                | 検索条件                          | ▶を入力して、                                               | 「検索」ボタ                                               | ンを押してくたさい                                                                                                    |                                                                                                    |
| 移昭                             | 家条件                           | 開講所属                                                  | 工学系研究                                                | 2科                                                                                                    |                                                                                                    |
|                                |                               | 対象年次                                                  | 指示しない                                                | ~                                                                                                    |                                                                                                    |
|                                |                               | 曜日・時限                                                 | 指示しない                                                | <ul> <li>指示しない</li> </ul>                                                                                                    | 検索                                                                                                    |
| <u>551</u>                     |                               | Tanana ana ang                                        |                                                      | James Constant Constant                                                                                                    | Sęlec                                                                                                    |
| <u>"検索</u> 」                   |                               |                                                       |                                                      |                                                                                                    |                                                                                                    |
| <u>*検索</u><br>」<br>だ           | 検索結 <br> さい                   | 果から履修登                                                | 録する時間割を                                              | £ 選択して、「登録」ボタ                                                                                                    | シを押してく 全選択 C                                                                                                    |
| <u>*検索</u><br>」<br>だ           | 検索結!<br>さい<br>選択              | 果から <b>履修登</b><br>時間割コー                               | 録する時間割を<br>曜日・時限                                     | を <b>選択して、「登録」ボ</b> タ<br>科目名                                                                                                    | マンを押してく<br>全選択<br>クリア<br>科目名(英字)                                                                                                    |
| <u>*検索</u><br>」<br>た           | 検索結!<br> さい<br> 選択            | <b>味間割コー</b><br>ド<br>799-101                          | <b>録する時間割</b> を<br>曜日・時限<br>他0限                      | <ul> <li>         ・ 選択して、「登録」ボタ         ・</li> <li>         ・</li> <li></li></ul> | マンを押してく<br>全選択<br>クリア<br>科目名(英字)<br>Nano Bioensineerins                                                                                                    |
| <u>*検索</u> 」<br><u>*</u>       | 検索結 <br>さい<br>選択<br>□         | <b>時間割コー</b><br>ド<br>799-101<br>799-12                | <b>録する時間割</b> る<br>曜日・時限<br>他0限<br>他0限               | <ul> <li>         ・ 「登録」ボタ         ・ 「登録」ボタ         ・         ・         ・</li></ul>                                                                                                    | eンを押してく<br>クリア<br>科目名(英字)<br>Nano Bioengineering<br>English for Engineers and<br>Scientists A                                                                               |
| <u>* 検索</u><br>2<br><u>4-1</u> | ■検索結<br>さい<br>選択<br>□         | <b>時間割コー</b><br>ド<br>799-101<br>799-12<br>799-13      | <b>録する時間割る</b><br>曜日・時限<br>他0限<br>他0限<br>他0限         | <ul> <li>         を選択して、「登録」ボタ</li></ul>                                                                                                    | aンを押してく<br>全選択<br>クリア<br>科目名(英字)<br>Nano Bioengineering<br>English for Engineers and<br>Scientists A<br>English for Engineers and<br>Scientists B                           |
| <u>* 検索</u><br><u>- 4-1</u>    | 検索結 <br>さい<br> <br> <br> <br> | <b>時間割コー</b><br>799-101<br>799-12<br>799-13<br>799-14 | <b>録する時間割</b> を<br>曜日・時限<br>他0限<br>他0限<br>他0限<br>末3限 | <ul> <li>         まままでは、「登録」ボタ</li></ul>                                                                                                    | Rンを押してく<br>全選択<br>クリア<br>科目名(英字)<br>Nano Bioengineering<br>English for Engineers and<br>Scientists A<br>English for Engineers and<br>Scientists B<br>Frontier of Technology |

5. Check subjects you have registered.

**<u>Step 5-1</u>**: Select Timetable.

| ■拾索冬                   | 件を入力して                                                     | 「檜索」ボタ                                                     | ンを押してください                                                                                                    |                                                                                                    |
|------------------------|------------------------------------------------------------|------------------------------------------------------------|----------------------------------------------------------------------------------------------------|----------------------------------------------------------------------------------------------------|
| 検索条件                   | 開講所属                                                       | 工学系研究                                                      | 2<br>和                                                                                                    | ×                                                                                                    |
|                        | 対象年次                                                       | 指示しない                                                      |                                                                                                    |                                                                                                    |
|                        | 曜日・時限                                                      | 指示しない                                                      | <ul> <li>指示しない</li> </ul>                                                                                                    | 検索                                                                                                    |
|                        |                                                            |                                                            |                                                                                                    |                                                                                                    |
| ■検索編<br>ださい            | 果から履修登                                                     | 録する時間割を                                                    | 選択して、「登録」ボタ                                                                                                    | マンを押してく 全選択                                                                                                    |
| ■検索編<br>ださい<br>選択      | も果から履修登<br>時間割コー                                           | 録する時間割を<br>曜日・時限                                           | ∃ <b>選択して、「登録」</b> ≭ 5<br>科目名                                                                                                    | <b>ネンを押してく</b><br>全選択<br>クリア<br>科目名(英字)                                                                                                    |
| ■検索編<br>ださい<br>選択      | <b> 時間割</b> コー<br>ド                                        | 録する時間割を<br>曜日・時限                                           | 2 選択して、「登録」ボタ<br>科目名                                                                                                    | <b>タンを押してく</b><br>全選択<br>クリア<br>科目名(英字)                                                                                                    |
| ■検索編<br>ださい<br>選択      | 5.果から履修登<br>時間割コー<br>ド<br>799-101                          | <b>録する時間割</b> る<br>曜日・時限<br>他0限                            | <b>選択して、「登録」ボ</b> ク<br>料目名<br>ナノバイオ工学概論                                                                                                    | aンを押してく<br>全選択<br>クリア<br>科目名(英字)<br>Nano Bioengineering                                                                                                    |
| ■検索紙<br>ださい<br>選択<br>□ | 5.果から履修登<br>時間割コー<br>ド<br>799-101<br>799-12                | <b>録する時間割</b> を<br>曜日・時限<br>他0限<br>他0限                     | 2<br>選択して、「登録」ボタ<br>科目名<br>ナノバイオエ学概論<br>科学・技術英語 A                                                                                                    | なンを押してく<br>全選択<br>クリア<br>科目名(英字)<br>Nano Bioengineering<br>English for Engineers and<br>Scientists A                                                                     |
| ■検索結<br>ださい<br>選択<br>□ | <b>時間割コー</b><br>ドロー<br>799-101<br>799-13                   | <b>録する時間割</b> る<br><mark>曜日・時限</mark><br>他0限<br>他0限<br>他0限 | 選択して、「登録」ボタ         科目名         ナノバイオ工学概論         科学・技術英語 B                                                                                                    | タンを押してく<br>全選択<br>クリア<br>科目名(英字)<br>Nano Bioengineering<br>English for Engineers and<br>Scientists A<br>English for Engineers and<br>Scientists B                        |
| ■検索結<br>ださい<br>□<br>□  | 5.果から履修登<br>時間割コー<br>799-101<br>799-12<br>799-13<br>799-14 | <b>録する時間割を</b><br>曜日・時限<br>他0限<br>他0限<br>他0限<br>木3限        | X       1       1       1       1       1       1       1       1       1       1       1       1       1       1       1       1       1       1       1       1       1       1       1       1       1       1       1       1       1       1       1       1       1       1       1       1       1       1       1       1       1       1       1       1       1       1       1       1       1       1       1       1       1       1       1       1       1       1       1       1       1       1       1       1       1       1       1       1       1       1       1       1       1       1       1       1       1       1       1       1       1       1       1       1       1       1       1       1       1       1       1       1       1       1       1       1       1       1       1       1       1       1       1       1       1       1       1       1       1       1       1       1       1       1       1       1       1       1 | Rンを押してく 全選択<br>クリア<br>科目名(英字)<br>Nano Bioengineering<br>English for Engineers and<br>Scientists A<br>English for Engineers and<br>Scientists B<br>Frontier of Technology |

# TIMETABLE

<u>Step 5-2</u>: Select the term; "夏学期 (Summer)" or "冬学期 (Winter)".

**<u>Step 5-3</u>**: Register for Intensive subjects.

| 28             | 修登禄                           |        |                                 |              |                                  |                                  |                        |          |                              |          |      |            |
|----------------|-------------------------------|--------|---------------------------------|--------------|----------------------------------|----------------------------------|------------------------|----------|------------------------------|----------|------|------------|
| E              | 5.名                           | 東京 一   | 85                              |              |                                  |                                  |                        | 举生       | 王書号                          | 04188888 |      |            |
| , E            | 外居                            | 工学部士   | :木工学科                           |              |                                  |                                  |                        | 年        | 决                            | 3年       |      |            |
| 年8             | ₹·学期                          | 2004 年 | 度夏学期                            | 388          | 旲                                | 2004年08                          | 月31日                   | f9       | 数                            | 22 f#    |      |            |
|                |                               |        | Ste                             | <u>p 5-2</u> |                                  |                                  |                        | -1       | L形式での                        | 履修登録へ    | Step | <u>5-3</u> |
|                | 学期                            | 冬生!    |                                 |              |                                  |                                  |                        |          | <u>*</u> 4                   | 講義を登録    | 5    |            |
|                | 月時                            | #8     | 火間                              | 18           |                                  | 水理日                              | 24:3                   | 28<br>28 | 1                            |          |      |            |
| 168            | <u>未登録</u>                    |        | <u>120470</u><br>地球環境和<br>根本 彩乃 | +¥           | <u>12053</u><br>コング<br>とノリ<br>根本 | <u>0</u><br>ノート耐久談計<br>サイクル<br>柳 | <u>未登鋒</u>             |          | 未登终                          |          |      |            |
| 2170           | <u>120420</u><br>地盤工学#        | ₩in    | <u>120480</u><br>国際開発詞          | •            | <u>12054</u><br>地盤の              | 0<br>)工学                         | 未型錄                    |          | <u>120660</u><br>地盤工学<br>ティア | เดราม    |      |            |
|                | 西村 大綱                         | ŧ      | 根本 海斗                           |              | 根本                               | άž.                              |                        |          | 長谷川                          | 纳乃       |      |            |
| 3676           | <u>120430</u><br>社会基礎の<br>史   | り扶術と歴  | <u>120490</u><br>アジアの程          | 済開発          | <u>12055</u><br>地盤と<br>相互 (*     | 0<br>:地中構造物の<br>¥用               | <u>120610</u><br>經済学基發 | ŧŧ.      | <u>120670</u><br>地垫附着        | ¥⊥¥      |      |            |
|                | 西村 花泉                         |        | 根本 啓人                           |              | 根本                               | 梨花                               | 橋本 貴子                  | -        | 中村 里                         | 佳子       |      |            |
| 478            | <u>120440</u><br>社会基整3<br>画序論 | /ステム計  | <u>120500</u><br>統計数学の          | ) 基礎         | <u>12056</u><br>社会者<br>る合題       | 0<br>8数整備におけ<br>1形成              | <u>120620</u><br>計画数理の | り基礎      | <u>120680</u><br>空間情報        | 王李       |      |            |
|                | 茜村 日向                         | 1      | 根本 直哉                           |              | 積本                               | 伊磁                               | 積本 夏春                  | ł        | 長友 桜                         |          |      |            |
| 5178           | <u>120450</u><br>河川・水道        | 源計画    | <u>120510</u><br>振動と刺御          | 1            | <u>12057</u><br>社会者<br>の評価       | り<br>「熱力ロジェクト<br>「「              | 120630<br>沿岸環境部        | +画       | 未登錄                          |          |      |            |
|                | 西村 茉綿                         | 5      | 根本 糵々                           | Ŧ            | 橋本                               | 방                                | 橋本 卷香                  | ŕ        |                              |          |      |            |
| 6688           | <u>120460</u><br>空間指期#        | 既論     | 未至独                             |              | <u>12058</u><br>地球才              | <u>9</u><br>X 循環システム             | 未登錄                    |          | 未登錄                          |          |      |            |
|                | 西村 雄斗                         | ł.     |                                 |              | 橋本                               | 航介                               |                        |          |                              |          |      |            |
| 7限             |                               |        |                                 |              |                                  |                                  |                        |          |                              |          |      |            |
|                |                               | Inten  | sive sul                        | bjects       |                                  |                                  |                        |          |                              | Step 5-3 |      |            |
| 集中             | 講義など                          |        |                                 |              |                                  |                                  | <                      | 集中講      | 義を登録                         |          |      |            |
| 曜              | 8                             | 時限     | 時間割コ                            | - 17         |                                  | 開講科目名                            |                        | 担当       | 教員名                          |          |      |            |
| 75             | の他 そ                          | その他    | 799-12                          | 2 科学         | ≱・技                              | 術英語 A                            |                        | 教員       |                              |          |      |            |
| <del>2</del> 0 | の他 そ                          | その他    | <u>799-18</u>                   |              | ノビュ                              | ータプログラ                           | ミングIIE                 | 陳迎       |                              |          |      |            |

## III. Refer to the Syllabus

1.<u>Step 1</u>: Click "**学科、専攻別**" on Top Menu to refer.

Unfortunately, there is no information on subjects offered by IST.

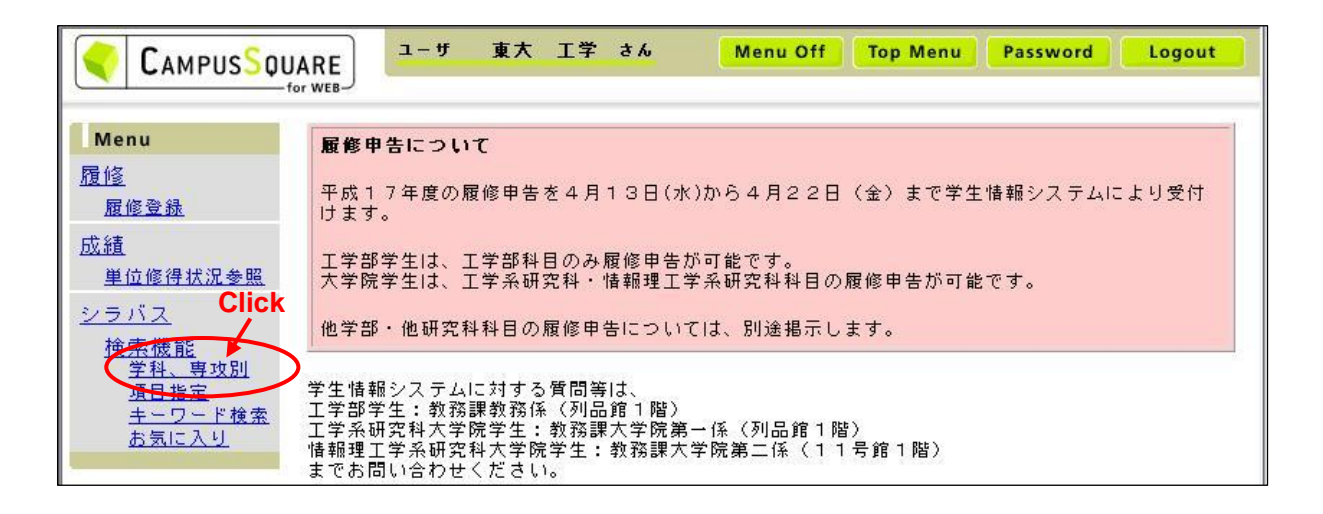

- Step 2: Select the department. You are able to check subjects offered by School of Engineering and Faculty of Engineering.
- 3. Select the academic year.
- 3. Step 4: Click the name of department or course

| 学科・コース                      | 、専攻・課程別                                                     |                                                                                                | 学科・コース、専攻・課程別<br>                                                                 |
|-----------------------------|-------------------------------------------------------------|------------------------------------------------------------------------------------------------|-----------------------------------------------------------------------------------|
| <u>Step 2</u> :<br>表示対象: 工学 | Faculty<br>部<br>対象年度: (                                     | Step 3 Step                                                                                    | <u>2: Graduate School Step 3</u><br>表示対象: エ学系研究科 文 対象年度 2005                      |
| *                           | 子科<br>Demontracint                                          | コース 設計・は次前版(02110)                                                                             | 専攻 課程                                                                             |
| 社会基盤系                       | Department<br>社会基盤学科(0311)                                  | <u>設計で取用料価の3110</u><br><u>改策・計画の31102)</u><br>国際プロジェクトの31103)                                  | 社会基盤学専攻(3713)<br>建築学専攻(3714)                                                      |
| 建築学系                        | 建築学科(0314)                                                  |                                                                                                | 都市工学専攻(3716)                                                                      |
| 都市工学系                       | <u>都市工学科(0316)</u>                                          | <u>都市計画(031602)</u><br>都市環境工学(031604)                                                          |                                                                                   |
| 機械系                         | <u>機械工学科(0322)</u><br><u>産業機械工学科(0324)</u><br>機械性報工学科(0327) |                                                                                                | <u>産業機械工学専攻(3724)</u><br>播密機械工学専攻(3723)<br>環境海洋工学専攻(3731)                         |
| 航空宇宙工学系                     | 航空宇宙工学科(0335)                                               | <u>航空宇宙システム学(033504)</u><br>航空宇宙推進学(033505)                                                    | <u>航空宇宙工学専攻(3734)</u><br>西与工学専攻(3734)                                             |
|                             | <u> </u>                                                    | ML-1-1年ー・環境・制御(エネルギー制御向き)<br>0342033<br>造報通信・メディア(情報通信向き)034204)<br>エレクトロニクス(デバイス物性向き)034205)  | <u>単成1子号3201422</u><br>電子工学専攻(3744)<br><u>物理工学専攻(3752)</u><br>システム量子工学専攻(3756)    |
| 電気系                         | <u> 電子情報工学科(0343)</u>                                       | エネルギー・環境・制御(エネルギー制御向き)<br>(034301)<br>遠報通信: メディア(情報通信向き)(034302)<br>エレクトロニクス(デバイス物性向き)(034303) | <u>地球システム工学専攻(3762)</u><br>マテリアル工学専攻(3765)<br><u>応用化学専攻(3771)</u><br>(用化学専攻(3771) |
|                             | <u> </u>                                                    | エネルギー・環境・制御(エネルギー制御向き)<br>(034403)<br>情報通信・メディア(情報通信向き)(034404)<br>エレクトロニクス(デバイス物性向き)(034405)  | <u>に学ンステム上学専攻(375)</u><br><u>化学生命工学専攻(375)</u><br>超伝導工学専攻(376)<br>- 世界政(376)      |
|                             | <u>物理工学科(0352)</u>                                          |                                                                                                | <u> 元端子院工ナサマ(30/07/</u><br>佰子力国際専術(2700)                                          |
| 応用物理系                       | <u>計数工学科(0354)</u>                                          | <u> 数理工学(035401)</u><br>数理情報工学(035403)<br>システム情報工学(035404)                                     | <u>原子力專攻(3794)</u><br><u>共通(3740)</u>                                             |

#### 3. <u>Step 5</u>: Select the subject to refer.

| 現在の | ッリー:    | >社会基盤学専攻                       |                 |            |         | 前の画面        | へ戻る |  |
|-----|---------|--------------------------------|-----------------|------------|---------|-------------|-----|--|
|     |         | 社会                             | 基盤学専攻の下住        | 立分類        |         |             |     |  |
|     |         | 分類                             |                 | 対象分野       |         |             |     |  |
|     | Co      | Step 5<br>Ode Select the subje | ct              | Instructor | Sch     | edule       |     |  |
|     |         |                                |                 |            | /       |             |     |  |
| ~ ~ |         | 社会                             | 基盤学専攻 登錄        | <b>秋日</b>  |         |             |     |  |
| 番号  | 科目ゴード   | 1 科目名                          | 担当              |            | 「講員     | 素日程         |     |  |
| 1   | 713-001 | <u>動的システムのデザインE</u>            | 藤野 陽三           | 1/2/3年     | 夏学期 水曜日 | 16:30-18:10 |     |  |
| 2   | 713-002 | コンクリートの連関機構モデリング               | E 岸 利治<br>石田 哲也 | 1/2/3年     | 夏学期 金曜日 | 13:00-14:40 |     |  |
| 3   | 713-003 | <u>コンクリートの物理化学 E</u>           | 魚本 健人<br>加藤 佳孝  | 1/2/3年     | 夏学期 木曜日 | 14:45-16:25 |     |  |
| 4   | 713-004 | 計算力学日                          | 井上 純哉           | 1/2/3年     | 夏学期 水曜日 | 13:00-14:40 |     |  |
| 5   | 713-005 | 風と構造物E                         | 石原 孟            | 1/2/3年     | 夏学期 火曜日 | 10:15-11:55 |     |  |
| 6   | 713-006 | 地盤耐震工学E                        | 東畑 郁生           | 1/2/3年     | 夏学期 火曜日 | 08:30-10:10 |     |  |
| 7   | 713-007 | <u>構造設計特論 E</u>                | 藤野 陽三<br>前川 宏一  | 1/2/3年     | 夏学期 月曜日 | 14:45-16:25 |     |  |
| 8   | 713-008 | <u>土質工学原論 E</u>                | 古関 潤一           | 1/2/3年     | 夏学期 木曜日 | 13:00-14:40 |     |  |
| 9   | 713-009 | <u>地盤工学特論 E</u>                | 古関 潤一<br>内村 太郎  | 1/2/3年     | 夏学期 月曜日 | 16:30-18:10 |     |  |
| 10  | 713-010 | <u>地圈環境工学 E</u>                | 井上 純哉           | 1/2/3年     | 夏学期 金曜日 | 14:45-16:25 |     |  |
| 11  | 713-011 | <u>環境復元学 E</u>                 | 小池 俊雄<br>陽 坤    | 1/2/3年     | 夏学期 金曜日 | 13:00-14:40 |     |  |
| 12  | 713-012 | <u>河川工学特論 E</u>                | 小池 俊雄           | 1/2/3年     | 夏学期 月曜日 | 13:00-14:40 |     |  |

#### **SYLLABUS**

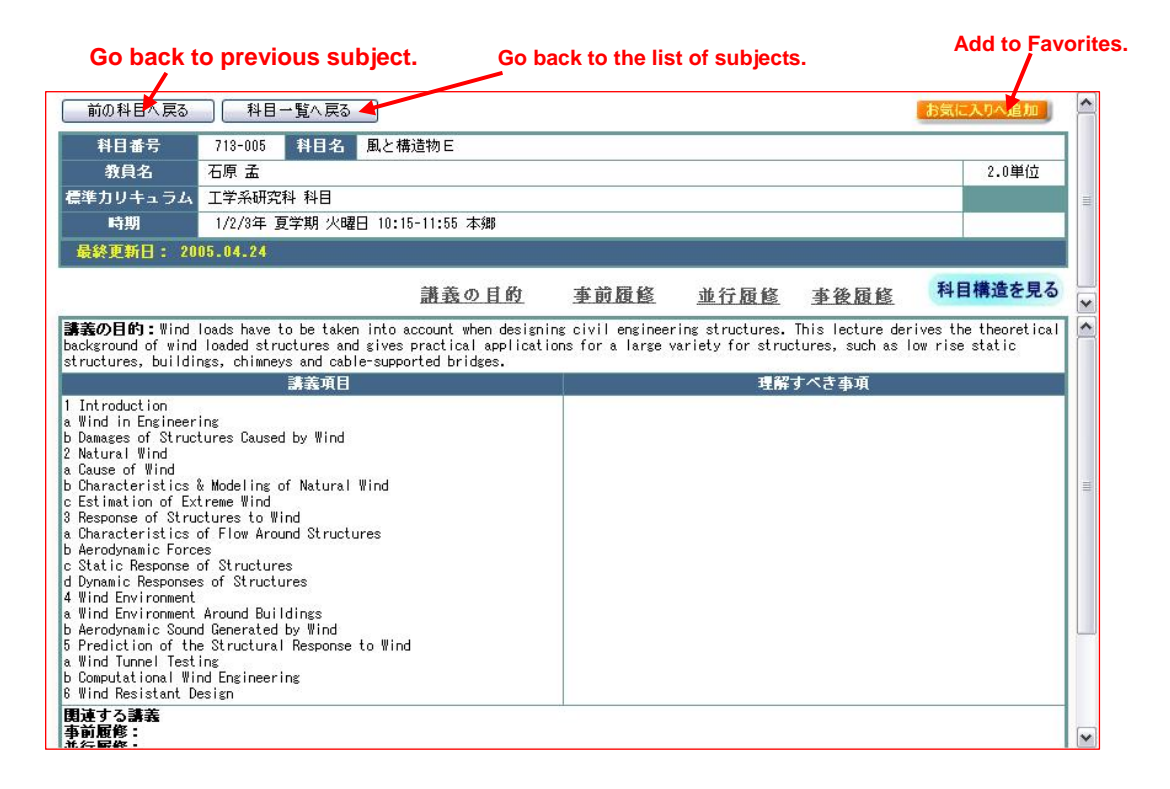

## IV. Confirm Grades and Credits you have taken

1. Click "单位修得状況参照" on Top Menu to check.

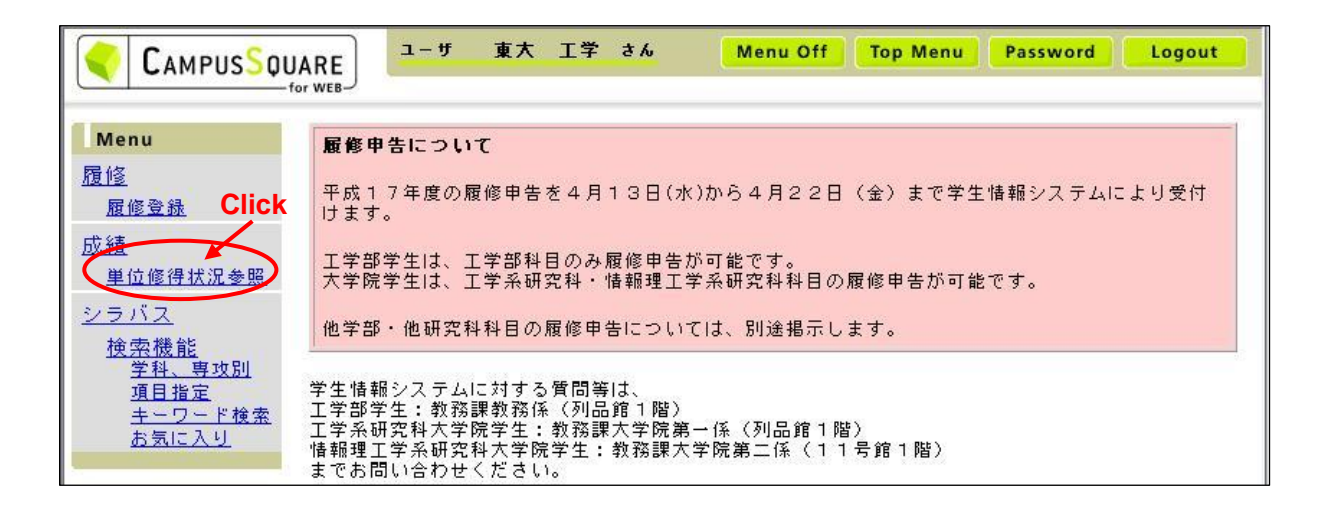